| Confirming                                                                             | <u>  Borrower(s)</u>                                                  | have /                                       | Acknowledge                           | d LE's and CI                     | <u>D's</u> |
|----------------------------------------------------------------------------------------|-----------------------------------------------------------------------|----------------------------------------------|---------------------------------------|-----------------------------------|------------|
| 1. Locate the loan from                                                                | <b>Initial I</b><br>m the <b>'My Pipeline'</b> vie                    | <b>_E Disclo</b><br>w and <mark>click</mark> | <b>sure Package</b><br>on Loan Number |                                   |            |
| oan Number Borrower Name Purpose                                                       | Loan Amount Loan Status<br>Refinance \$453,100.00 In Processing       | Lock Status                                  | Lock Expiration D Loan Officer        | Broker Company Na Property Addres | s Actions  |
| 3. Next, click on the <b>'I</b>                                                        | Loan Details Lock Details  Color Loan Documents  Documents/Disclosure | Fees Do                                      | cuments Conditions App                | raisals                           |            |
| Choose Category Application                                                            | Document Name                                                         |                                              |                                       | Imported Date                     | *          |
| Assets<br>Compliance                                                                   | RESPA Package                                                         |                                              |                                       | 09/10/2018                        |            |
| Credit Credit Documents/Disclosure                                                     | Lock Confirmation                                                     |                                              |                                       | 09/04/2018                        |            |
| Employment/Income<br>Escrow<br>Insurance<br>Miscellaneous<br>Property<br>Linderwriting | RESPA Package                                                         |                                              |                                       | 09/01/2018                        |            |
| onderwitting                                                                           | Total Items: 4                                                        |                                              |                                       | Page Size: 5 🗸 🖪 🔳                |            |

4. Then, click the 'RESPA Package' link to launch a PDF of the document. If there is no 'RESPA Package' link in the list, the borrower(s) have not acknowledged the disclosures yet

۰.

| Choose Category                                                                                               | Document Name             | Imported Date 🚽           |
|----------------------------------------------------------------------------------------------------|---------------------------|---------------------------|
| Application<br>Assets                                                                                         | Ap daisal Delivery Waiver | 09/10/2018                |
| Compliance<br>Credit                                                                                          | RESPA Package             | 09/04/2018                |
| Documents/Disclosure<br>Employment/Income<br>Escrow<br>Insurance<br>Miscellaneous<br>Property<br>Underwriting | Lock Confirmation         | 09/04/2018                |
|                                                                                                    | RESPA Package             | 09/01/2018                |
|                                                                                                    |                           |                           |
|                                                                                                    | Total Items: 4            | Page Size: 5 V I I I V VI |

5. The **'DocMagic eSign Certificate'** will be the **last page of the package** with Signature and Date/Time stamps

|                       | A                          |                            |                         |                         |      |                         |                        |          |
|-----------------------|----------------------------|----------------------------|-------------------------|-------------------------|------|-------------------------|------------------------|----------|
| Doomegic              |                            | DocMagic eSign Certificate |                         |                         |      |                         |                        |          |
| eSign Id: 3864        | 9334                       | Reference Id:              | F F                     | rom:                    |      | SI                      | tatus:                 | Signed   |
| Documents Type: INITI | AL DISCLOSURE              | Loan Id:                   | в с                     | Documents               | 8    | Şi                      | gnatures:              | Υ        |
| List of Signers       | $\downarrow$               |                            |                         |                         |      |                         | 4                      |          |
| Name/Email            | Signature                  | Created Date               | Started Date            | Consented               | Date | Viewed Date             | Comple                 | ted Date |
| E<br>S                | Bua <b>nin in the s</b> ay | 09/14/18<br>12:04:54 PM    | 09/14/18<br>01:49:47 PM | 09/14/18<br>01:49:59 PM |      | 09/14/18<br>01:50:01 PM | 09/14/18<br>01:57:20 P | 3<br>M   |

## Initial CD and Redisclosed LE's and CD's

1. Locate the loan from the 'My Pipeline' view and click on Loan Number

- Loan Documents

| Loan Number | Borrower Name             | Purpose            | Loan Amount  | Loan Status       | Lock Status | Lock Expiration D | Loan Officer  | Broker Company Na | Property Address | Actions       |
|-------------|---------------------------|--------------------|--------------|-------------------|-------------|-------------------|---------------|-------------------|------------------|---------------|
| 6110000681  |                           | Cash Out Refinance | \$453,100.00 | In Processing     | Locked      | 09/24/2018        |               |                   |                  | Select Action |
| 2. The      | en, <mark>click</mark> on | the <b>'Docu</b> l | ments'ta     | b<br>Lock Details | Fees Do     | cuments Co        | onditions App | raisals           |                  |               |

## 3. Next, click on the 'Compliance' category

| Choose Category                                                                                                    | Document Name      | Imported Date 👻 |
|----------------------------------------------------------------------------------------------------|--------------------|-----------------|
| Application                                                                                                    | Closing Disclosure | 10/24/2018      |
| Credit<br>Documents/Disclosure<br>Employment/Income<br>Escrow<br>Insurance<br>Miscellaneous<br>Property<br>Underwriting | Closing Disclosure | 10/17/2018      |
|                                                                                                    | Closing Disclosure | 10/17/2018      |
|                                                                                                    | Closing Disclosure | 10/17/2018      |
|                                                                                                    | Loan Estimate      | 10/16/2018      |
|                                                                                                    | Closing Disclosure | 10/16/2018      |
|                                                                                                    | Loan Estimate      | 10/16/2018      |

4. Then, click the link to launch a PDF of the 'Closing Disclosure or Loan Estimate' desired

| Choose Category                | Document Name      | Imported Date 👻 |
|--------------------------------|--------------------|-----------------|
| Application<br>Compliance      | Closing Disclosure | 10/24/2018      |
| Credit<br>Documents/Disclosure | Closing Disclosure | 10/17/2018      |
| Employment/Income              | Closing Disclosure | 10/17/2018      |
| Insurance                      | Closing Disclosure | 10/17/2018      |
| Property<br>Underwriting       | Loan Estimate      | 10/16/2018      |
|                                | Closing Disclosure | 10/16/2018      |
|                                | Loan Estimate      | 10/16/2018      |

5. There will be two links in the list for each CD and LE sent. One will be the unsigned version and the other will be the signed version which includes the 'DocMagic eSign Certificate' appended to the document. If there is no version with the eSign certificate appended, the borrower(s) have not acknowledged the document

| Doctragic                          |                    | DocMagic eSign Certificate |                         |                         | $\bigwedge$             |                         |  |
|------------------------------------|--------------------|----------------------------|-------------------------|-------------------------|-------------------------|-------------------------|--|
| eSign Id:                          | 38649331           | Reference Id:              | F                       | rom:                    | St                      | atus: Signed            |  |
| Documents Type:                    | INITIAL LISCLOSURE | Loan Id:                   | e c                     | ocuments: 8             |                         | gnatures: Y             |  |
| List of Signers                    |                    |                            |                         |                         |                         |                         |  |
| Name/Email                         | Signature          | Created Date               | Started Date            | Consented Dat           | e Viewed Date           | Completed Date          |  |
| B<br>S<br>Vaniscoyscours@gmail.com | N                  | 09/14/18<br>12:04:54 PM    | 09/14/18<br>01:49:47 PM | 09/14/18<br>01:49:59 PM | 09/14/18<br>01:50:01 PM | 09/14/18<br>01:57:20 PM |  |

\*The acknowledged documents can take up to 30 minutes to post to MORRIS

\*If the PDF doesn't launch when the link is clicked, turn off all 'Pop-up Blockers' and try again